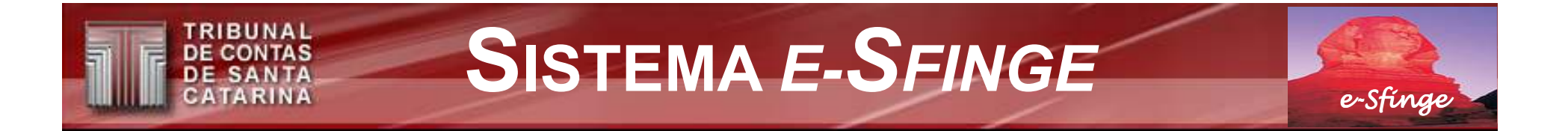

## **RECOMENDADO PARA INSTALAÇÃO**

### **Características recomendadas:**

- Pentium IV 1.6 ou Athlon XP 2.2
- 256 MB de memória
- Windows 2000 Pro ou Linux / build Conectiva
- Internet banda larga
- JVM 1.4.2 8
- 1 GB de disco livre no disco C ou root

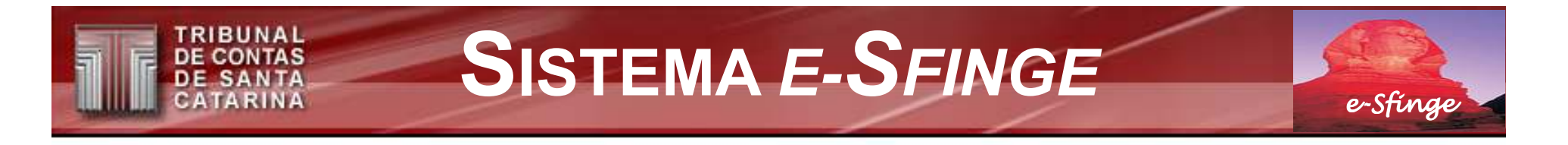

## **INSTALAÇÃO DO SISTEMA E-SFINGE – 1º PASSO**

<u>Windows</u>: executar o arquivo "TCE\_Install.exe" contido no CD;

(se Windows 2000 ou superior, ok! Se Windows 98 antes Java no CD)

• *Linux*: executar o arquivo "install.sh" contido no CD;

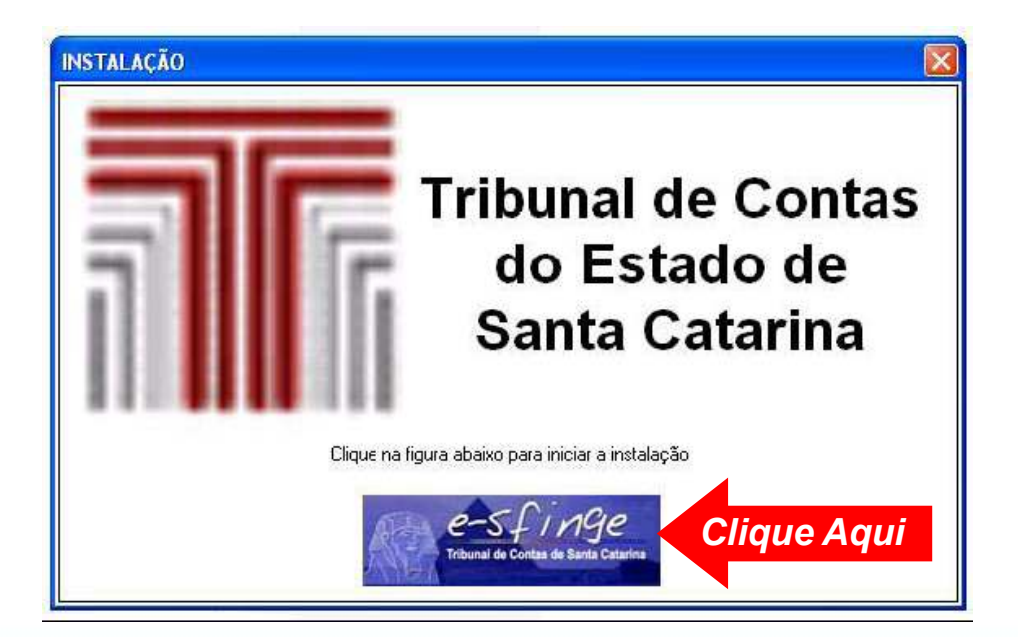

e-Sfinge

### **INSTALAÇÃO DO SISTEMA E-SFINGE – 2º PASSO**

- O instalador identifica se o ambiente Java adequado ao funcionamento do e-SFINGE está presente no equipamento. Caso negativo, ele abrirá o processo para instalação do ambiente Java.
- Ao final do procedimento, o processo de instalação do e-SFINGE continua de acordo com os passos a seguir...
- Importante: Caso ocorram problemas na instalação, sugere-se a remoção de todas as instalações Java existentes através do Painel de Controle.

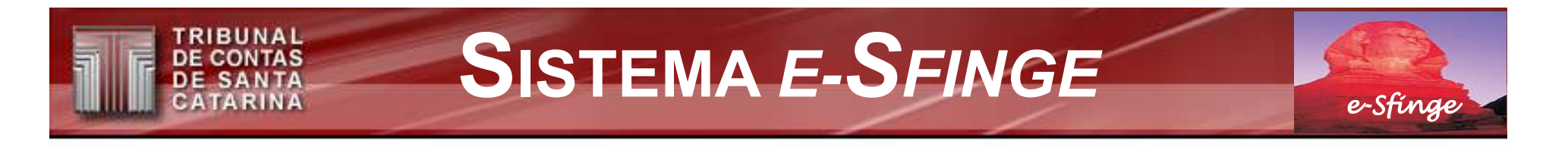

## **INSTALAÇÃO DO SISTEMA E-SFINGE – 3º PASSO**

Clicar no botão "Próximo", instalará na pasta raiz "<u>c:\E-Sfinge</u>";

(não sendo facultada sua alteração)

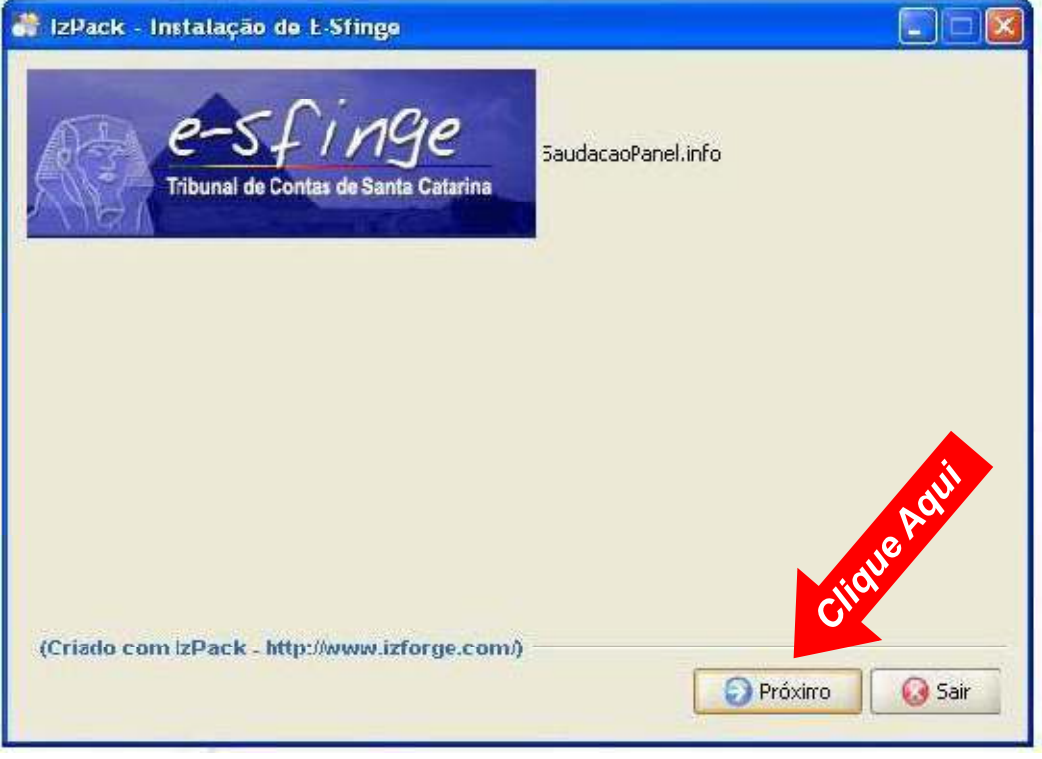

• Outra tela aparecerá, clicar no botão "Próximo".

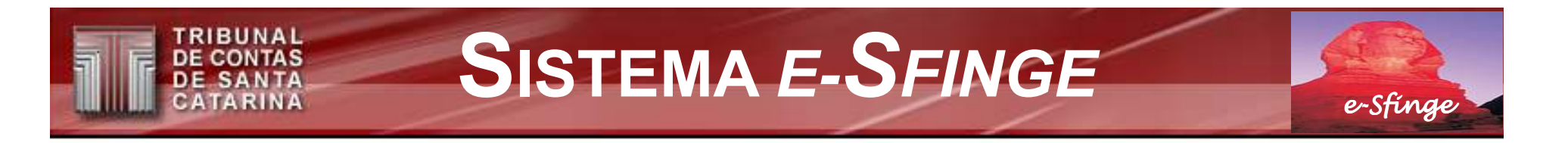

### **INSTALAÇÃO DO SISTEMA E-SFINGE – 4º PASSO**

• Outra tela aparecerá, clicar no botão "Próximo".

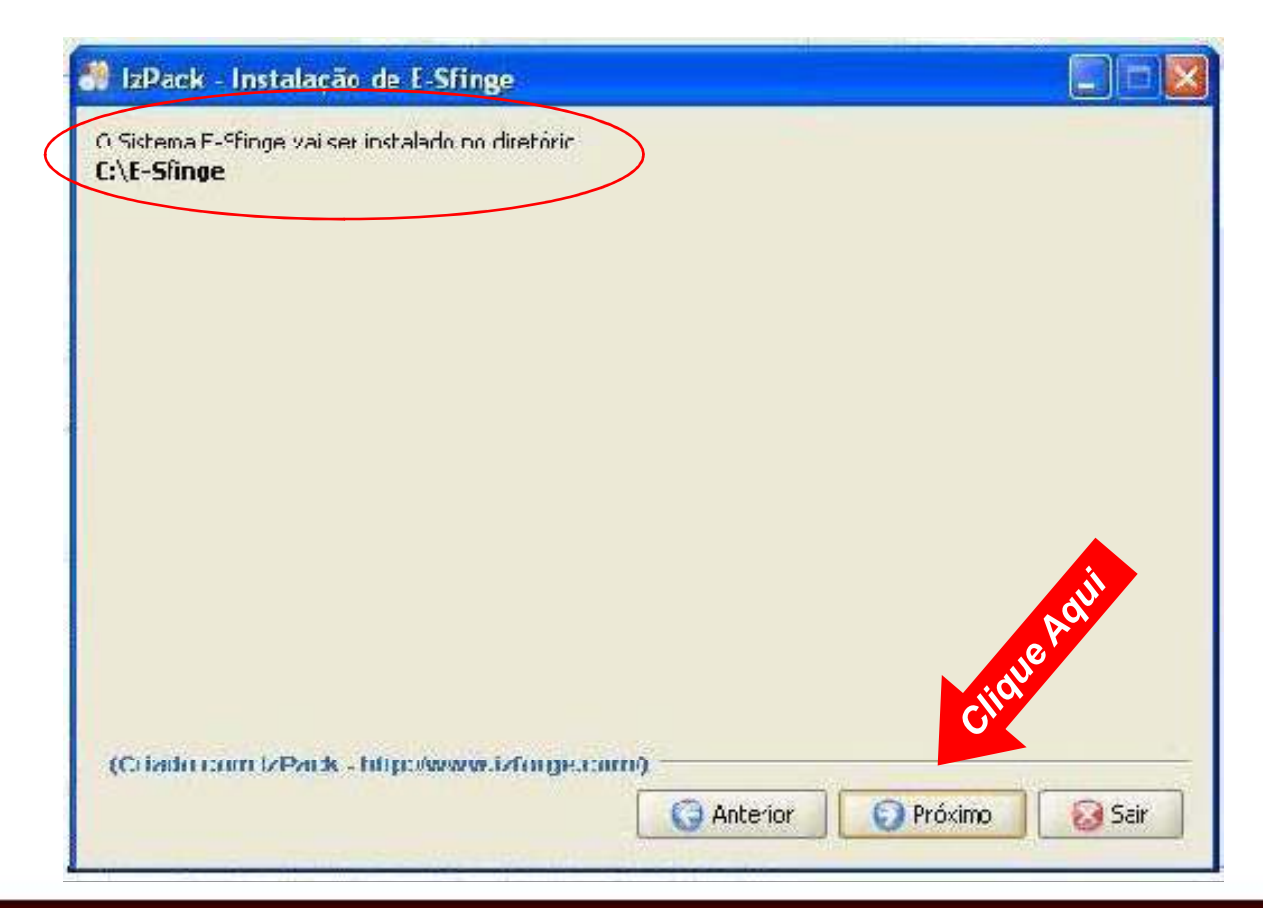

#### TRIBUNAL DE CONTAS DE SANTA CATARINA SISTEMA E-SFINGE

## **INSTALAÇÃO DO SISTEMA E-SFINGE – 5º PASSO**

• Escolha do tipo de instalação a ser efetuada (somente "UG").

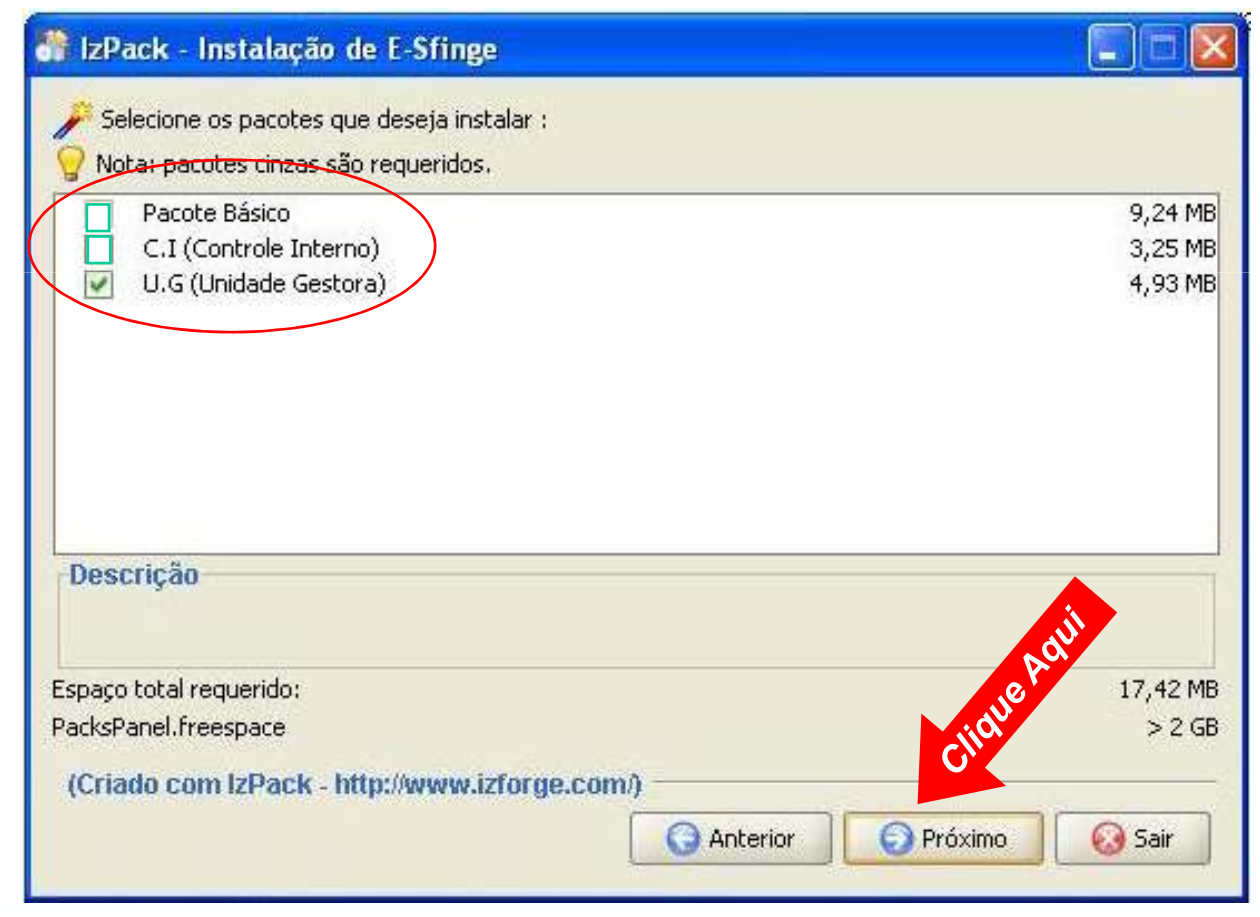

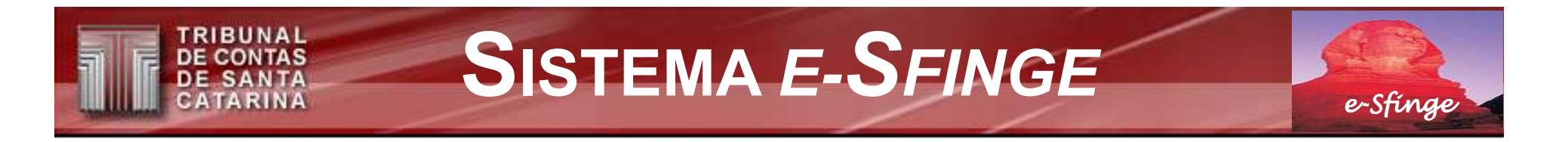

### **INSTALAÇÃO DO SISTEMA E-SFINGE – 6º PASSO**

• Dar-se-á a instalações propriamente dita.

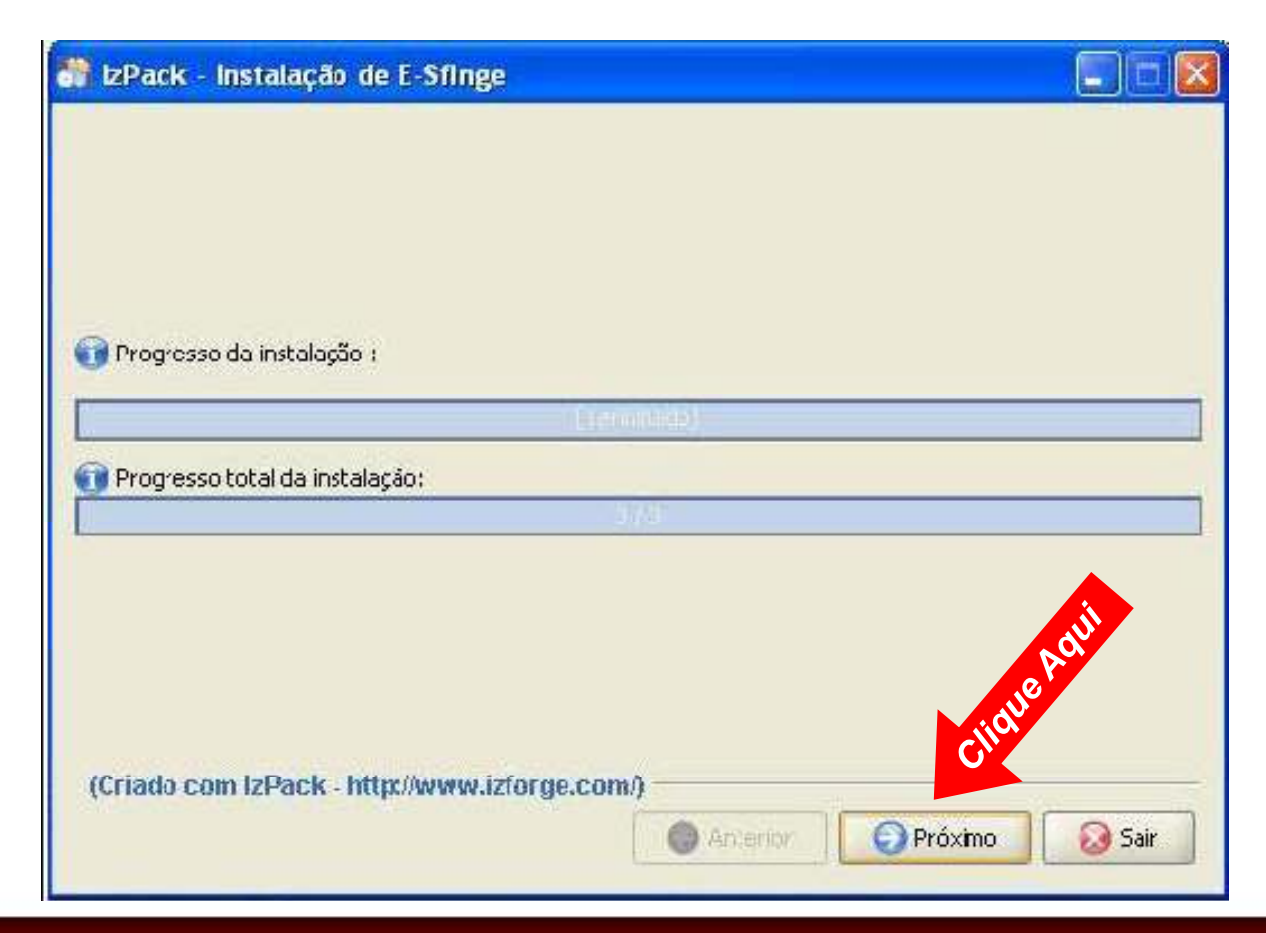

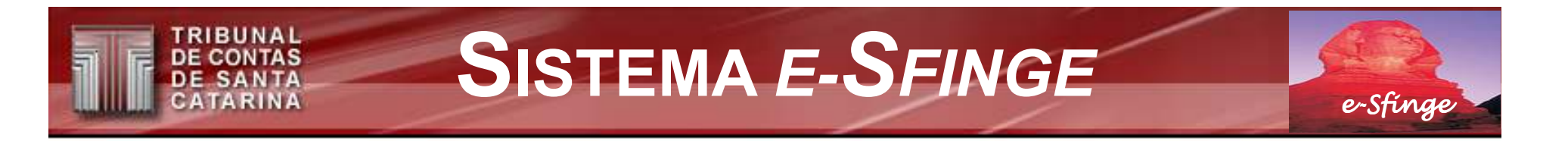

### **INSTALAÇÃO DO SISTEMA E-SFINGE – 7º PASSO**

• Segue o local do atalho, no menu iniciar do Windows.

| 🔐 IzPack - Instalação de E-Sfinge                                        |                                      |
|--------------------------------------------------------------------------|--------------------------------------|
| Selecione uma Categor a de Programas para os Atalhos;                    |                                      |
| Aressórios<br>Ferramentas admnistrativas<br>Inicializar                  |                                      |
| TŒ\Sfinge<br>(Criado com IzPack: http://www.izforgo.com/)<br>(@ Anterior | Limpar<br>Citque Aqui<br>Citque Aqui |

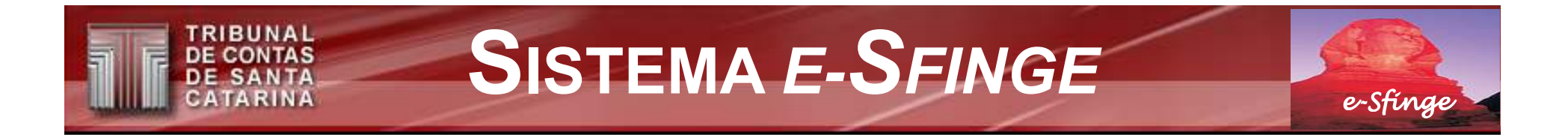

## INSTALAÇÃO DO SISTEMA E-SFINGE – 8º PASSO

• Final da instalação.

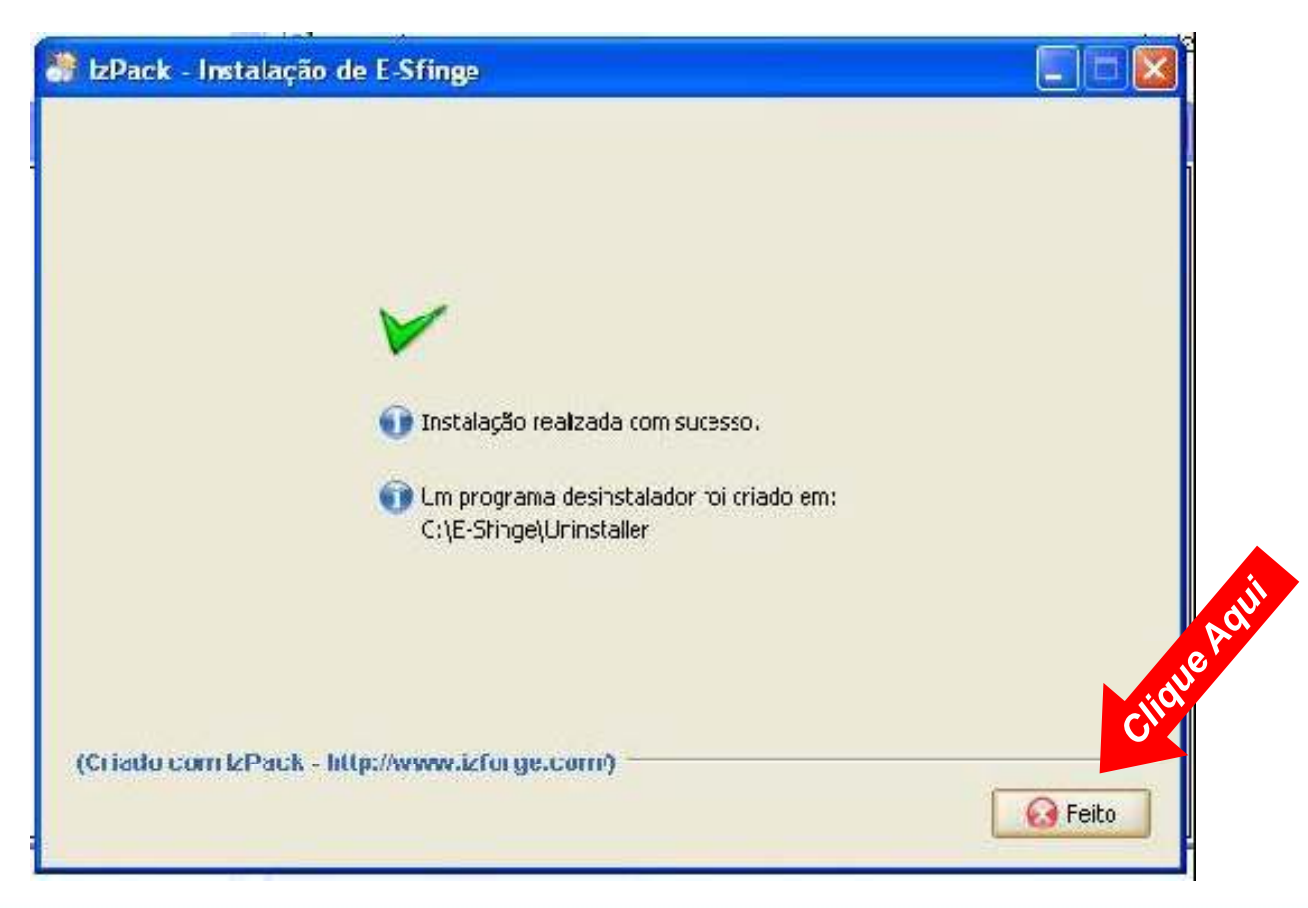

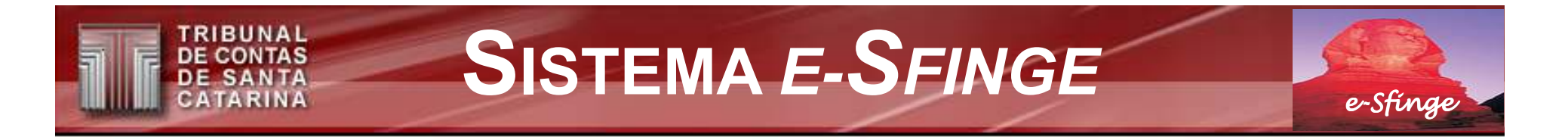

## **INSTALAÇÃO DO SISTEMA E-SFINGE – 9º PASSO**

• Ok final!

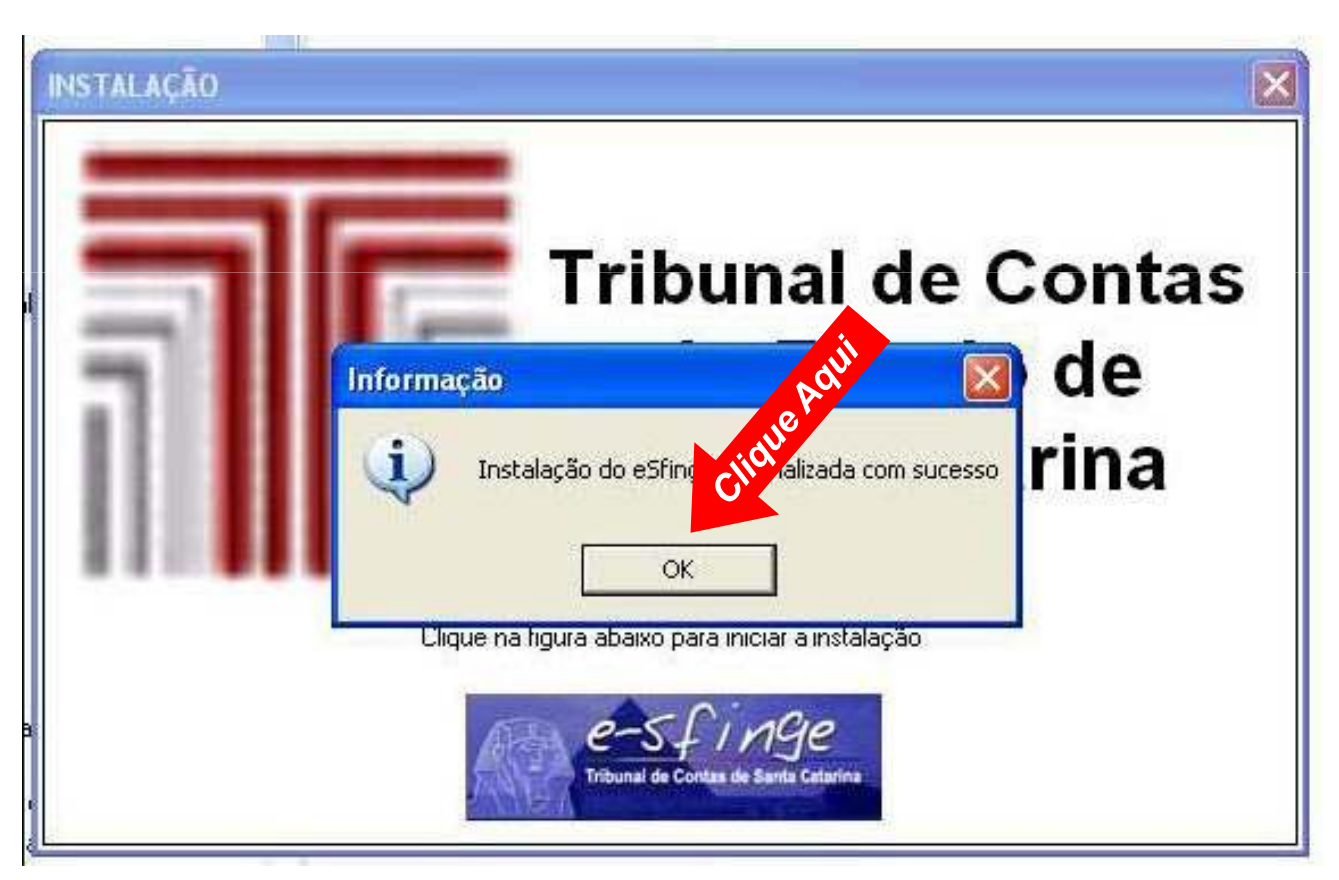

e-Sfinge

# APÓS A INSTALAÇÃO DO SISTEMA E-SFINGE

Atalhos criados para o e-Sfinge no menu iniciar.

RIBUNAL

DE CONTAS

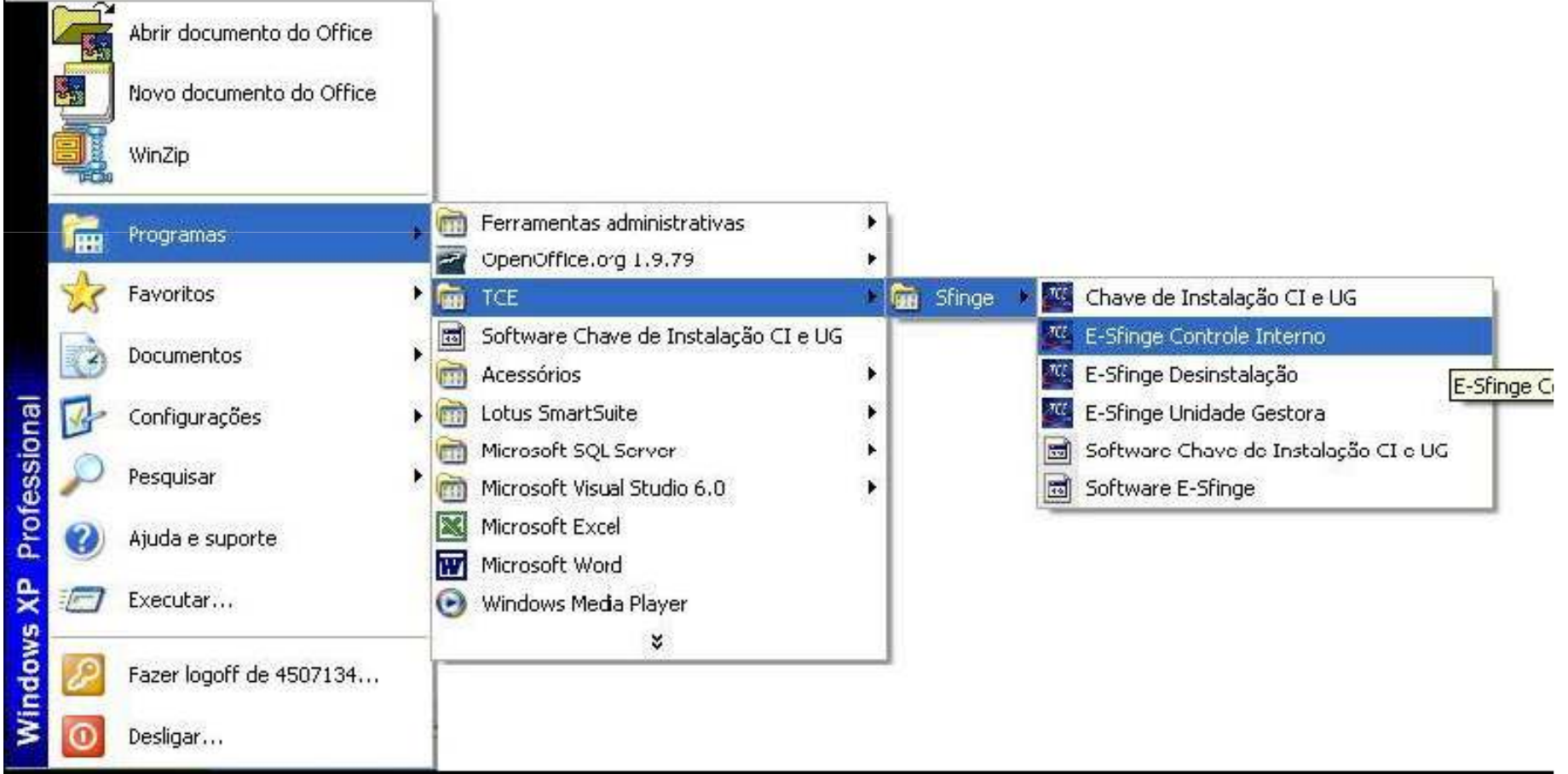

#### TRIBUNAL DE CONTAS DE SANTA CATARINA SISTEMA E-SFINGE

### Após instalação do CD busque atualização no website do TCE

#### www.tce.sc.gov.br

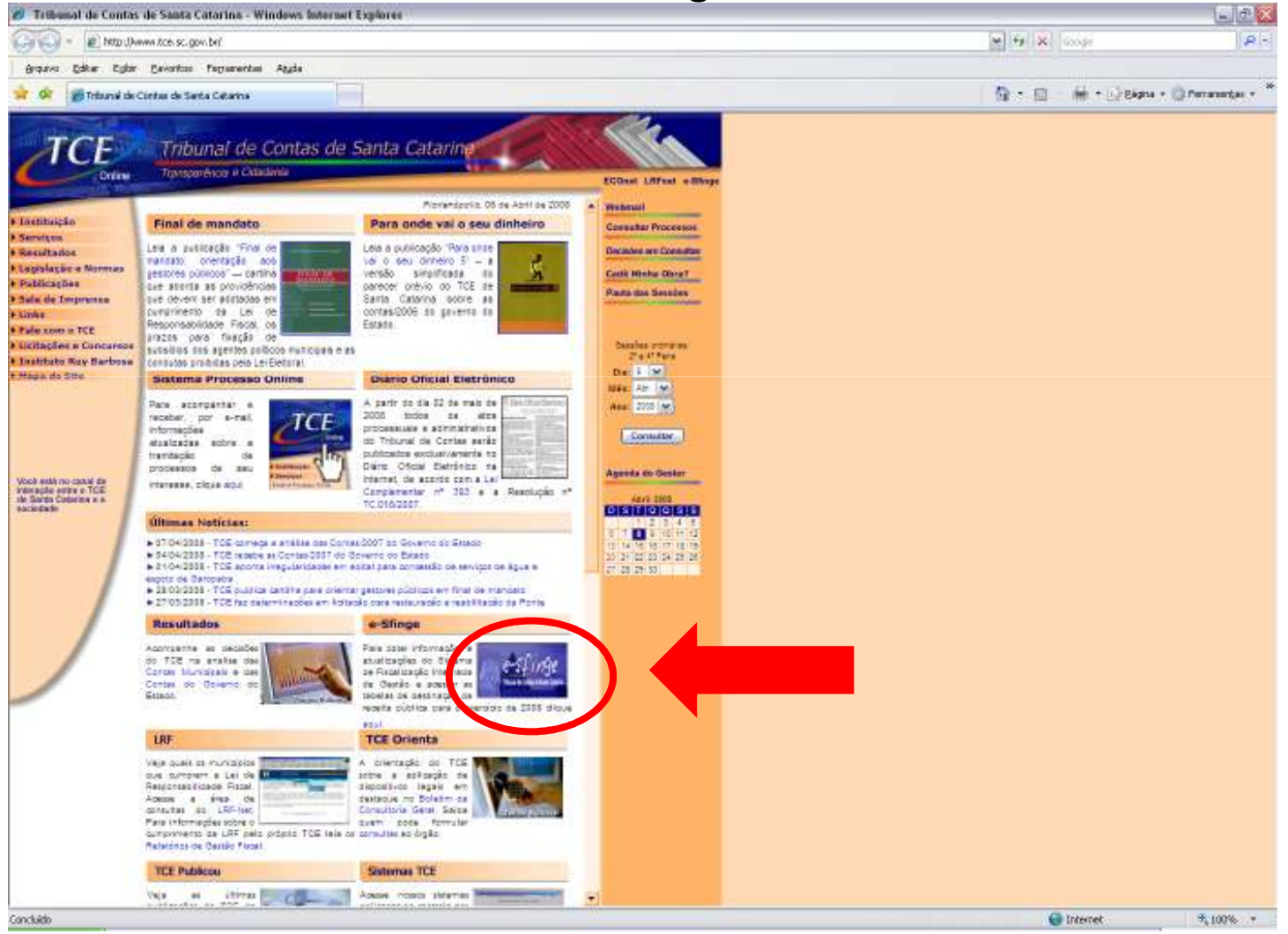

#### TRIBUNAL DE CONTAS DE SANTA CATARINA SISTEMA E-SFINGE

### Após instalação do CD busque atualização no website do TCE

e-Sfinge

www.tce.sc.gov.br

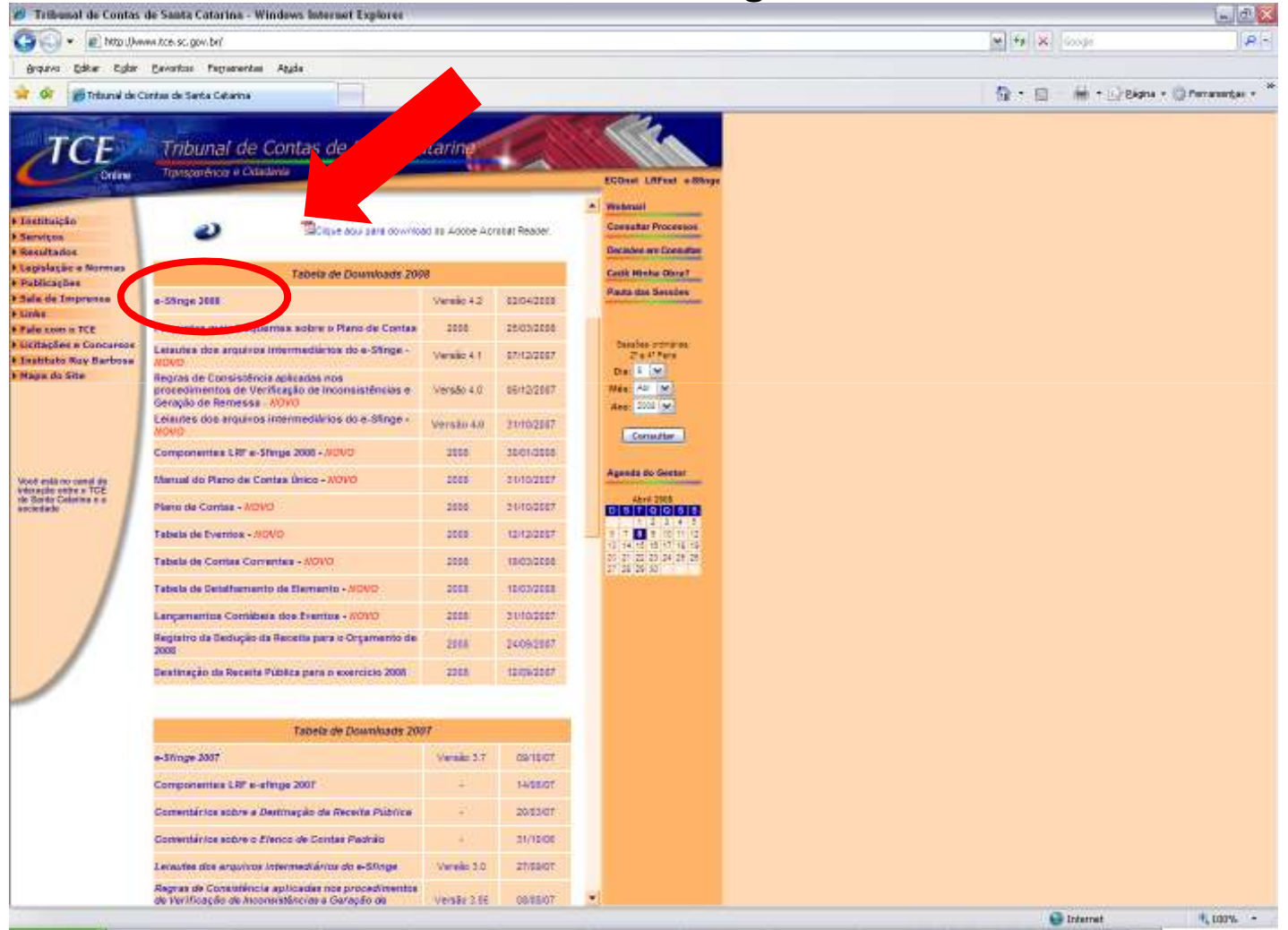

e-Sfinge

TRIBUNAL

DE CONTAS DE SANTA CATARINA

### Após instalação do CD busque atualização no website do TCE

#### www.tce.sc.gov.br

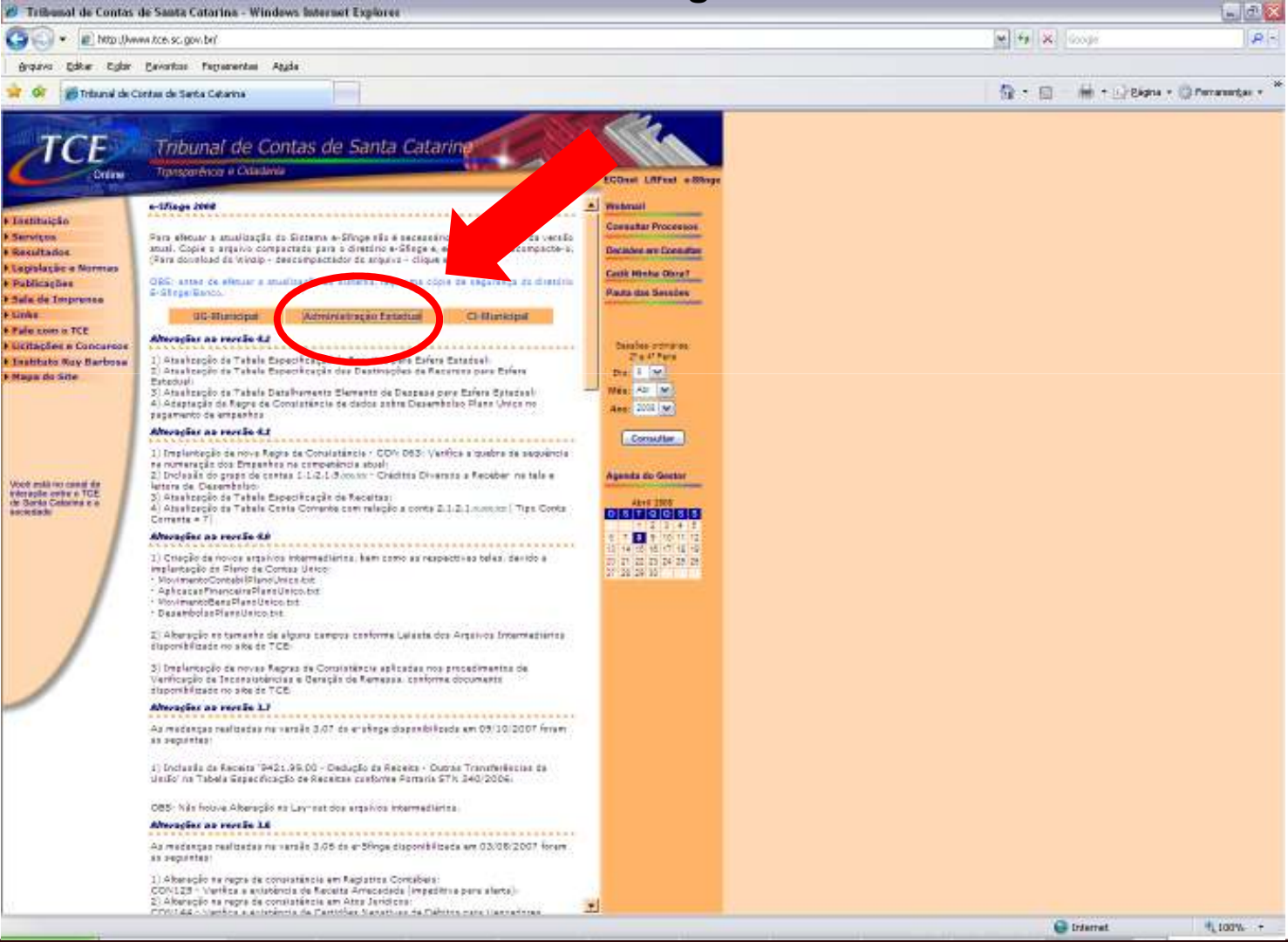

e-Sfinge

TRIBUNAL

DE CONTAS DE SANTA CATARINA

#### Salve e descompacte o arquivo de atualização em C:\e-SFINGE

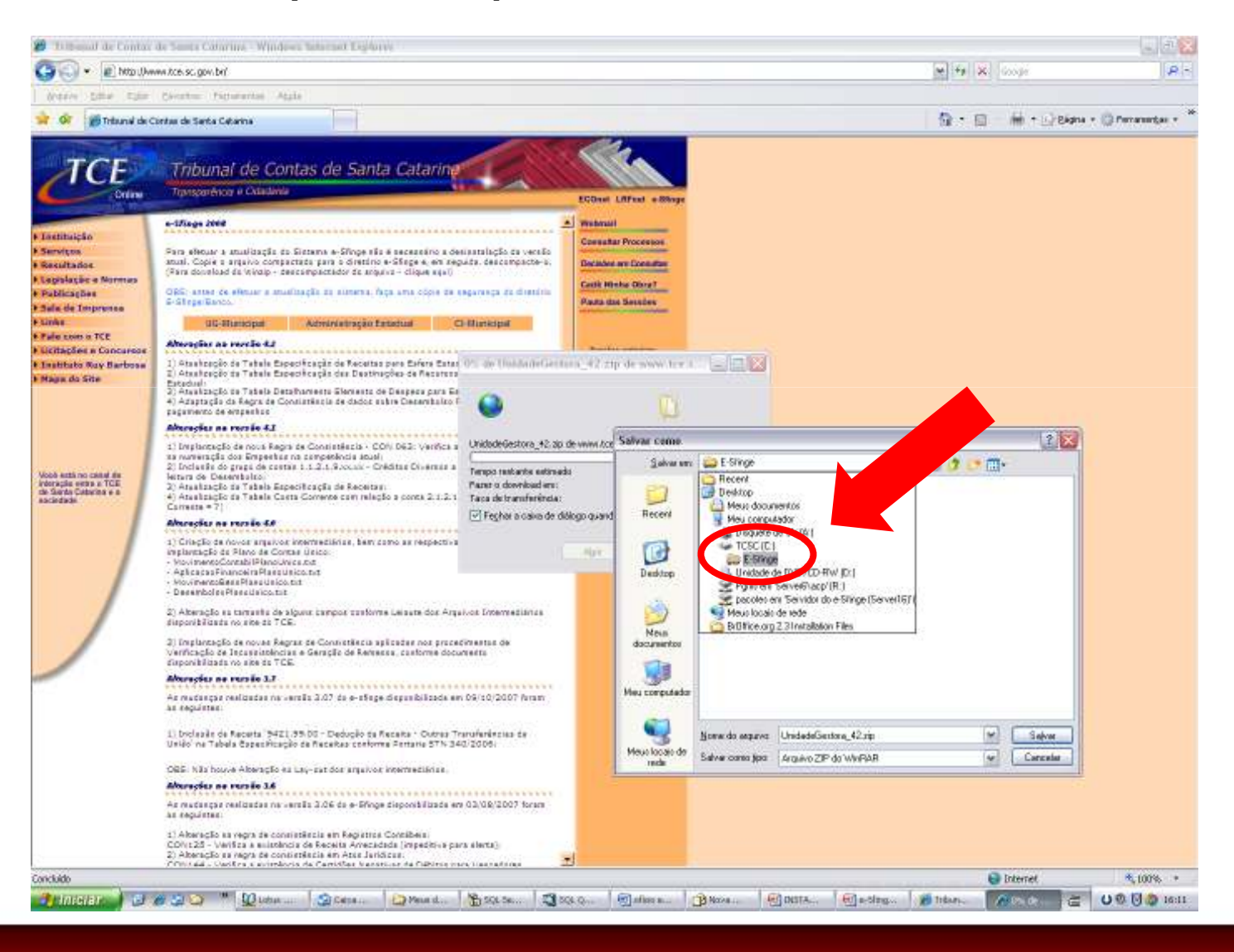

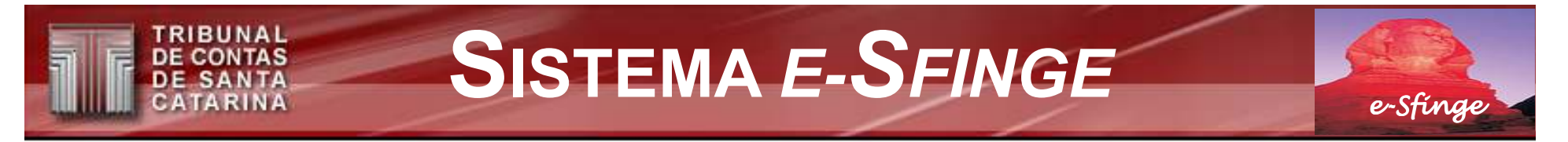

## APÓS A INSTALAÇÃO E ATUALIZAÇÃO DO SISTEMA *E-SFINGE*

• Dois ícones são adicionados à Área de Trabalho do Windows.

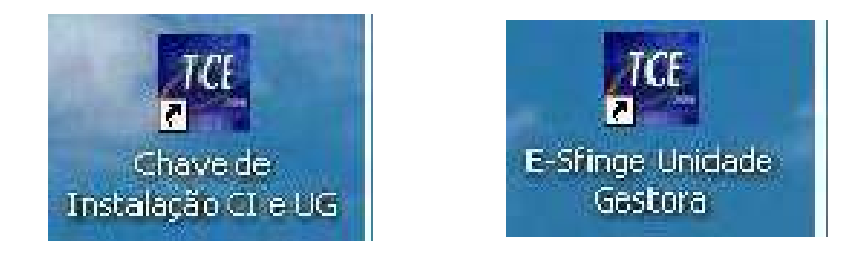

• Clique ícone referente à "Chave de Instalação".

(Antes de iniciar a utilização do Sistema e-Sfinge)

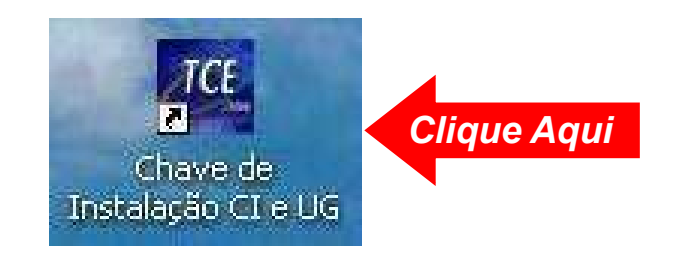

e-Sfinge

TRIBUNAL

DE CONTAS DE SANTA CATARINA

#### Obtenha chaves de instalação

#### acessando o e-SFINGE no website do TCE www.tce.sc.gov.br

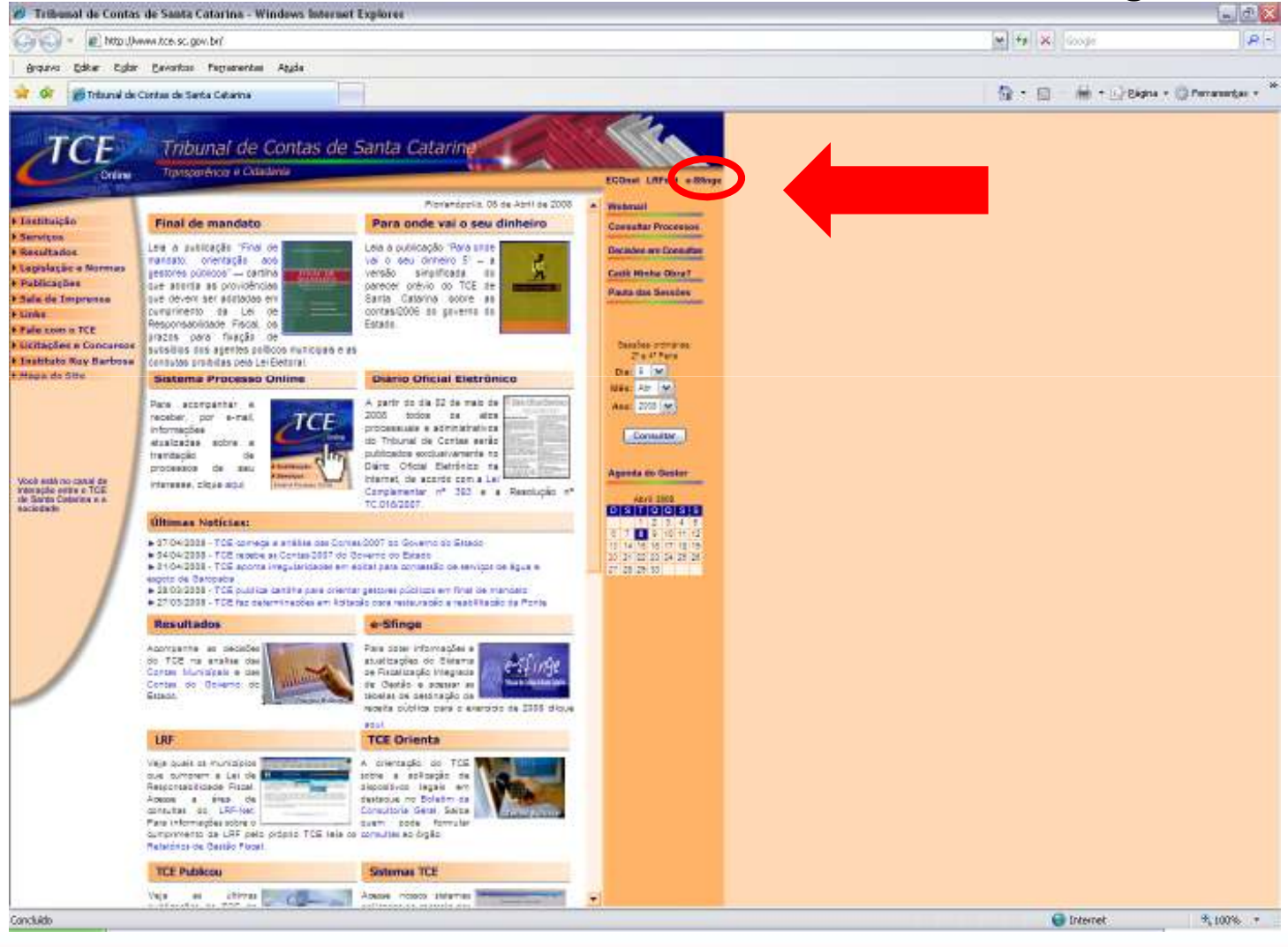

e-Sfinge

RIBUNAL

DE CONTAS DE SANTA CATARINA

#### Obtenha chaves de instalação por Módulo (Estado)

#### acessando o e-SFINGE no website do TCE www.tce.sc.gov.br

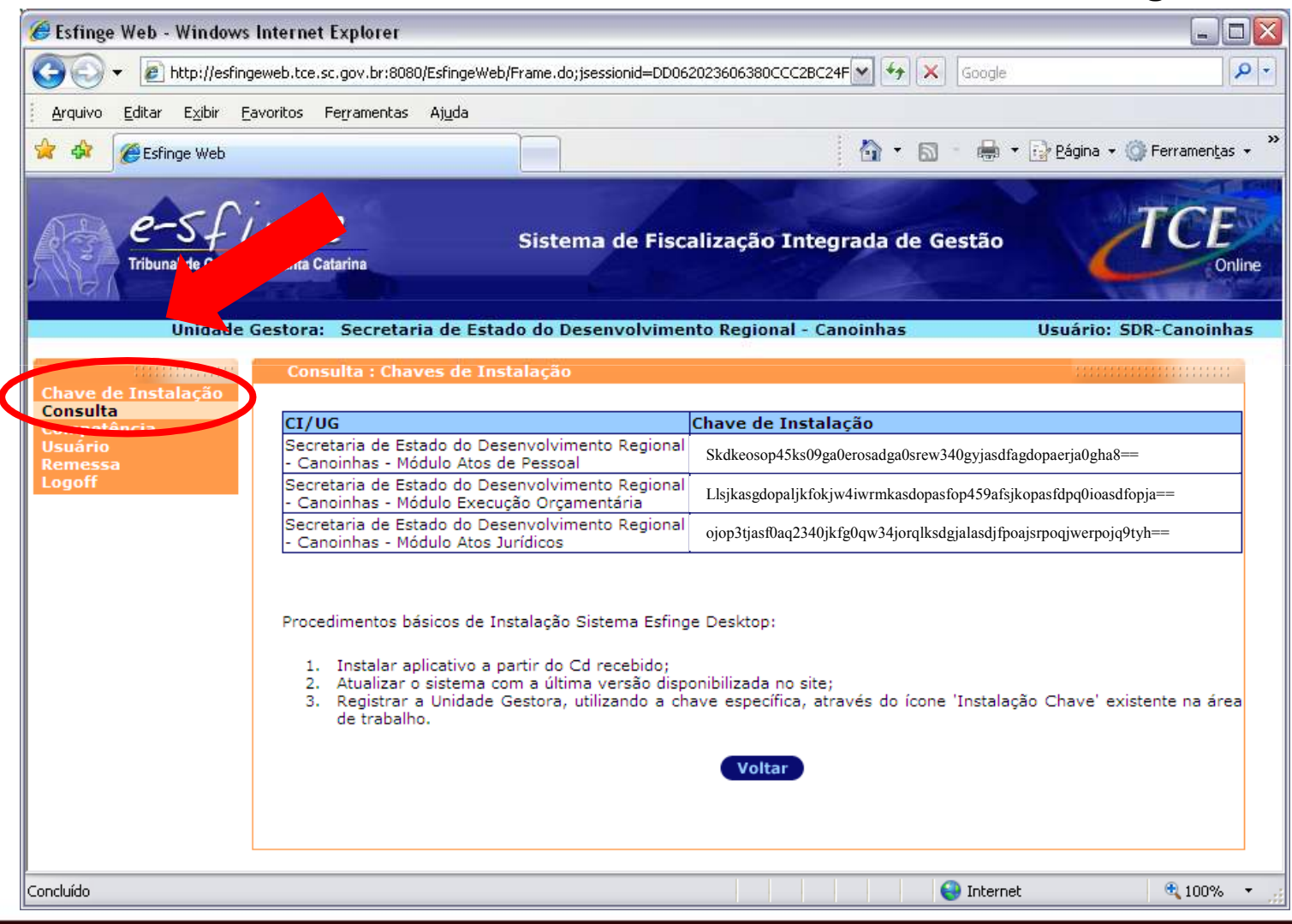

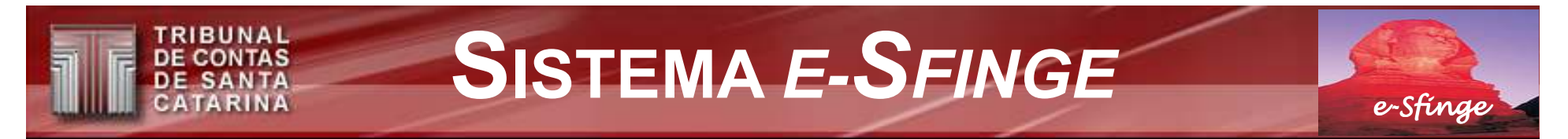

## **INSTALAÇÃO DAS CHAVES**

• Aparecerá tela "Controle de Chaves".

(transcrever a chave disponibilizada, bem como o Nome e a Sigla da Unidade)

| Codigo | Nome Uridade              |
|--------|---------------------------|
|        |                           |
|        |                           |
|        |                           |
|        |                           |
|        |                           |
|        | 👙 Instalar Nova Chave 🛛 🔯 |
|        | Chave                     |
|        | Instalar Zancelar         |
|        |                           |
|        |                           |

Pode ser utilizado o recurso de CTRL+C para copiar a chave do website do TCE e depois, clicando sobre o campo chave abaixo, teclar CTRL+V para transcrevê-la

| have  |            |          |
|-------|------------|----------|
| Nome  |            |          |
| Sigla |            |          |
| 1     |            |          |
|       | 🖌 Instalar | Cancelar |

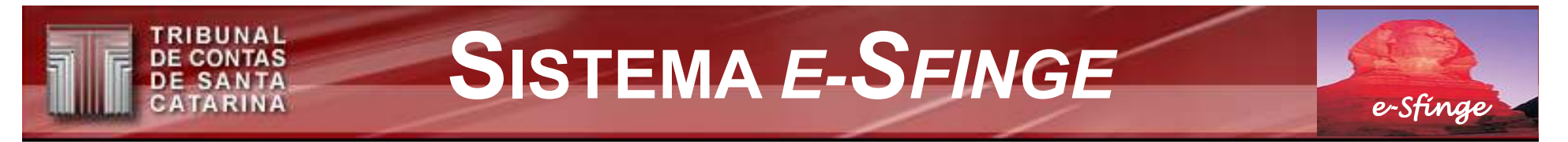

## INSTALAÇÃO DE CHAVES

A instalação da chave personaliza o banco de dados do e-SFINGE para operar num mesmo computador um ou mais módulos de uma unidade gestora, ou de até mais de uma unidade, conforme a conveniência. Importante: o nome e a sigla informados para os módulos DEVEM ser diferentes

Veja exemplo:

- Chave: colar a Chave do módulo de Reg. Contábeis/Execução
- Nome: Secretaria Reg. de Canoinhas Contábil
- Sigla: SDRCONTABIL
- Chave: colar a Chave do módulo de Atos de Pessoal
- Nome: Secretaria Reg. de Canoinhas Pessoal
- Sigla: SDRPESSOAL
- Chave: colar a Chave do módulo de Atos Jurídicos
- Nome: Secretaria Reg. de Canoinhas Jurídico

Sigla: SDRJURIDICO

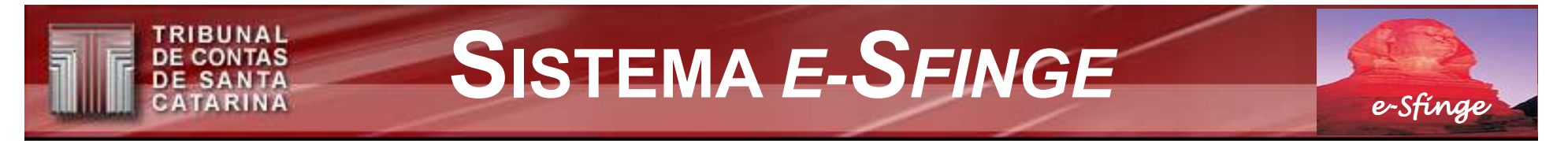

## **INSTALAÇÃO DE CHAVES**

Ao informar o campo ' Sigla', o instalador criará uma pasta com este nome sob a pasta Esfinge. Esta pasta é importante para a operação dos cadastramentos automáticos, geração de informações bimestrais para remessa, transmissão de dados ao TCE, entre outras, relativamente a determinada unidade e módulo de informações.

Sob a pasta com o nome relativo a 'Sigla da Unidade Gestora', são criadas pastas padrão para as operações citadas. Por exemplo, nas pastas padrão 'Dados' e 'Textos' devem ser acomodados os arquivos obtidos dos sistemas de gestão da unidade (Ciasc), ou de outras fontes (textos de editais, leis, contratos, concursos, etc.). Maiores detalhes relativos as operações supra são abordadas no Manual do Esfinge ítem 'Dados'.

No campo nome, também é importante identificar o módulo para facilitar o cadastro do usuário.

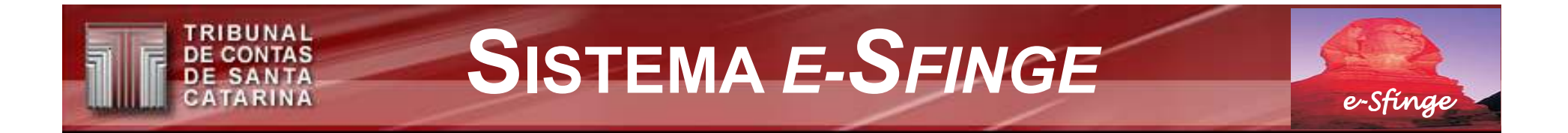

## **APÓS A INSTALAÇÃO DE CHAVES**

• Clique ícone referente à *E*-Sfinge Unidade Gestora.

(para iniciar o sistema)

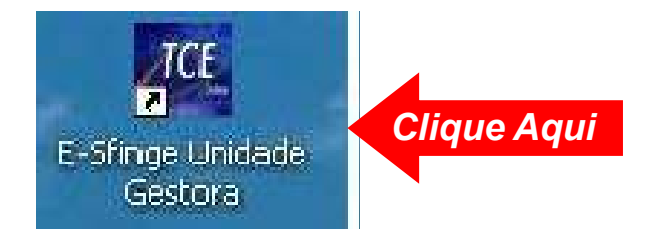

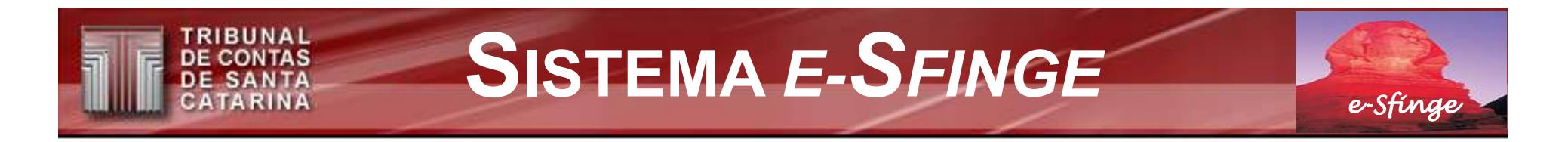

## **APÓS A INSTALAÇÃO DE CHAVES**

• Definição do Nome do Usuário, Código de Acesso e Senha.

| 👙 Cadastro de Administrado 🔯 |              |  |
|------------------------------|--------------|--|
| Unidade Ge                   | stora: Teste |  |
| Nome co Usuário              |              |  |
| Código de Acesso             |              |  |
| Senha                        |              |  |
| Confirmar Senha              |              |  |
| Incluir                      | Cancelar     |  |